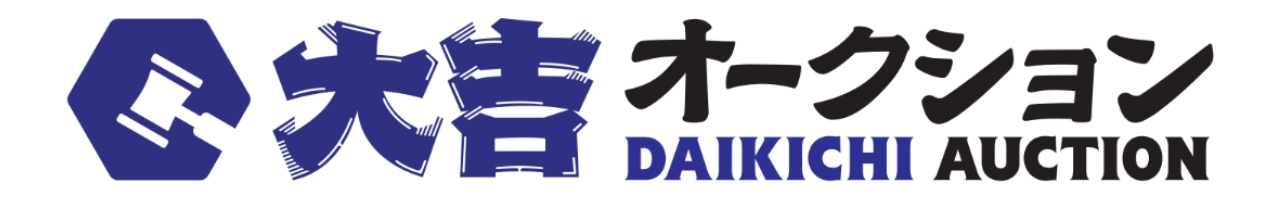

Internet bidding manual

- 1. Login
- 2. Page description
- 3. Search and bid on merchandise
- 4. Reserve negotiations
- 5. Notes

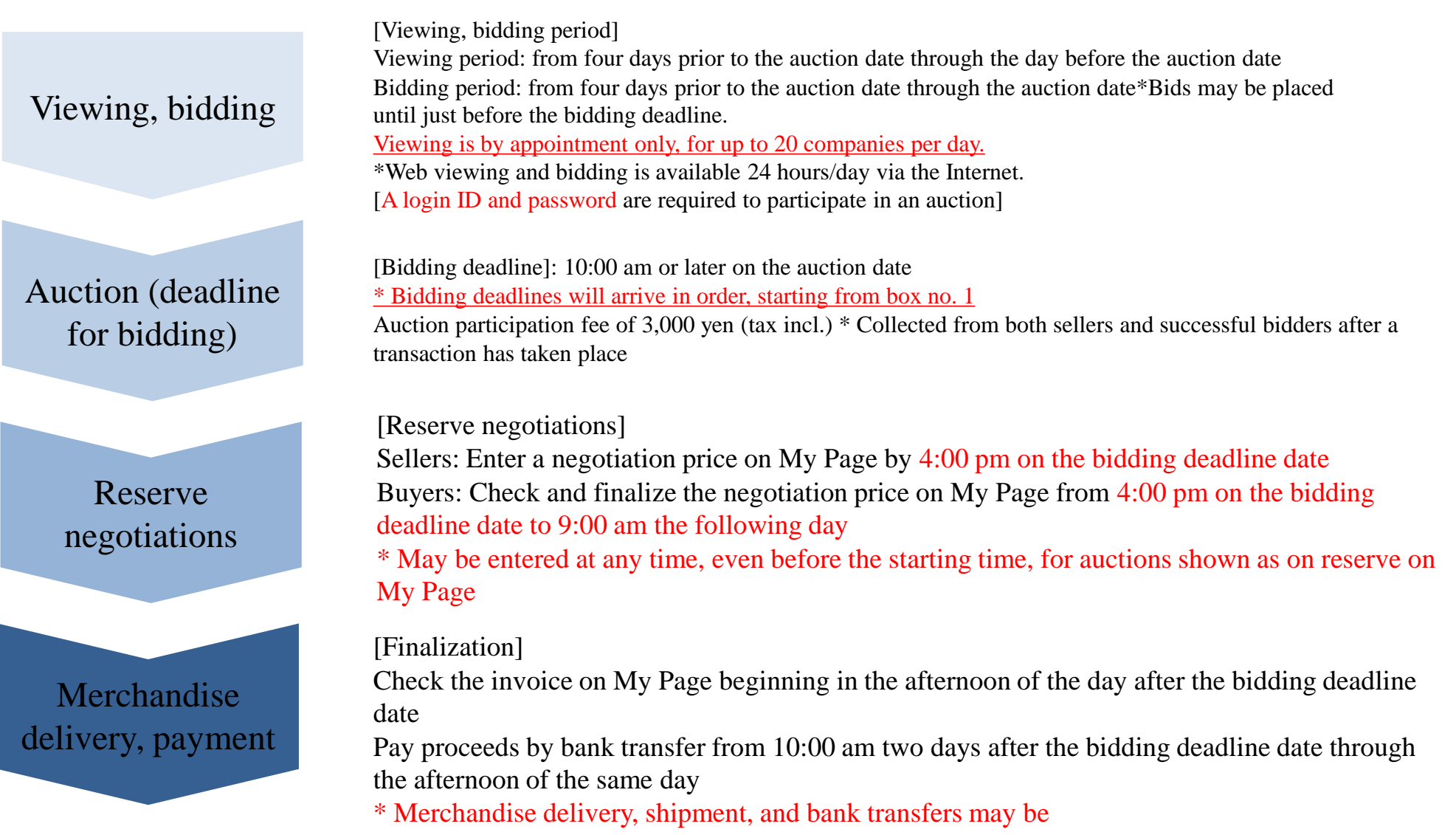

rescheduled if they coincide with a date the Auction is closed

## 1. Logging in

Access https://daikichi-auction.com/ and click on "Log In."

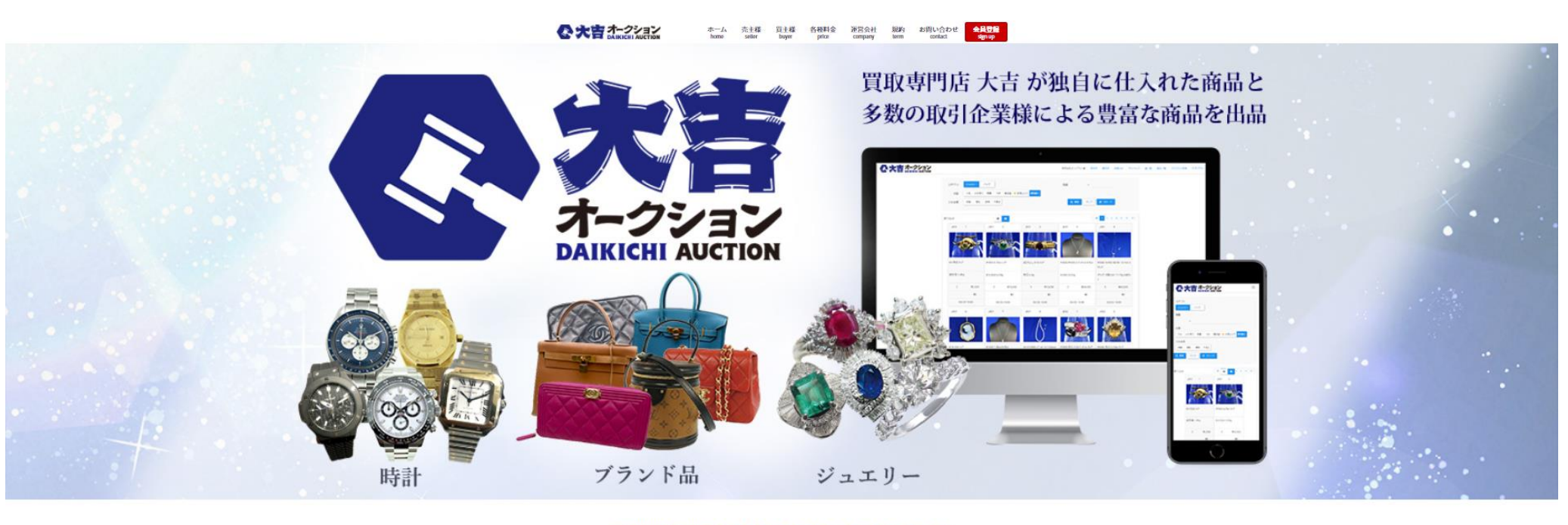

買取専門店大吉が提供する入会金・年会費無料のネットオークション

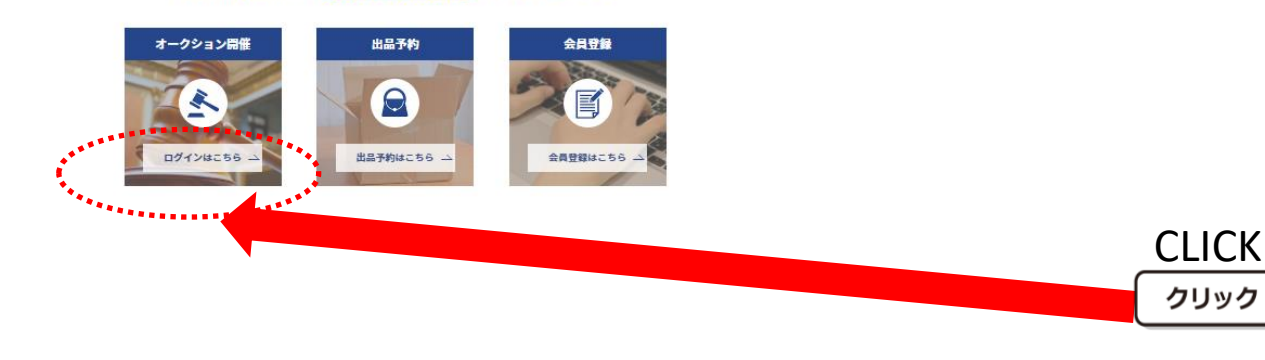

# 1. Logging in

On the next page, enter your assigned login ID and password and click on "Log In." [Computer version]

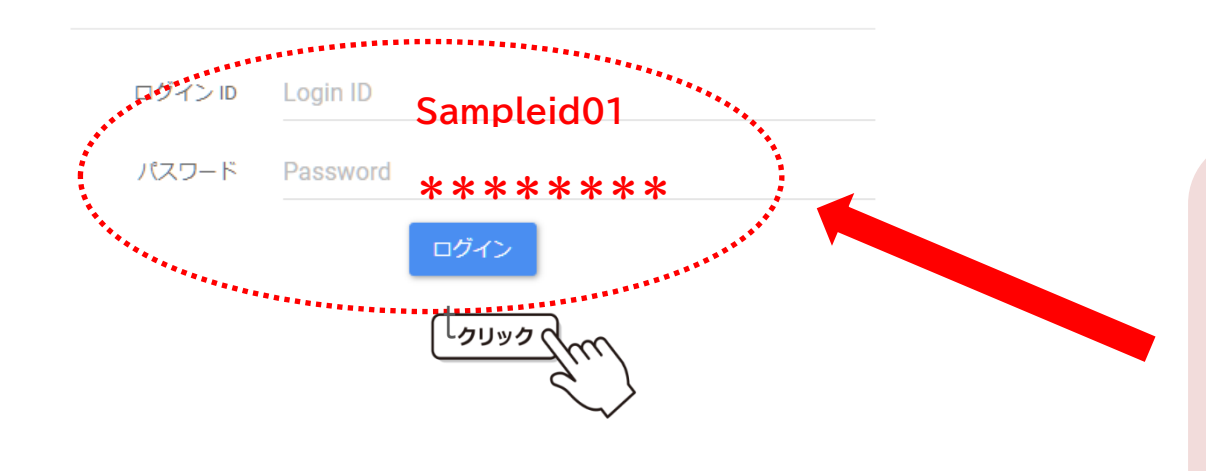

Your login ID and password will change with each auction event.

Use the "Contact Us" form on the Daikichi Auction homepage if you have forgotten your ID or password or have other inquiries about logging in.

## 2. Page description

On the next page, enter your assigned login ID and password and click on "Log In."

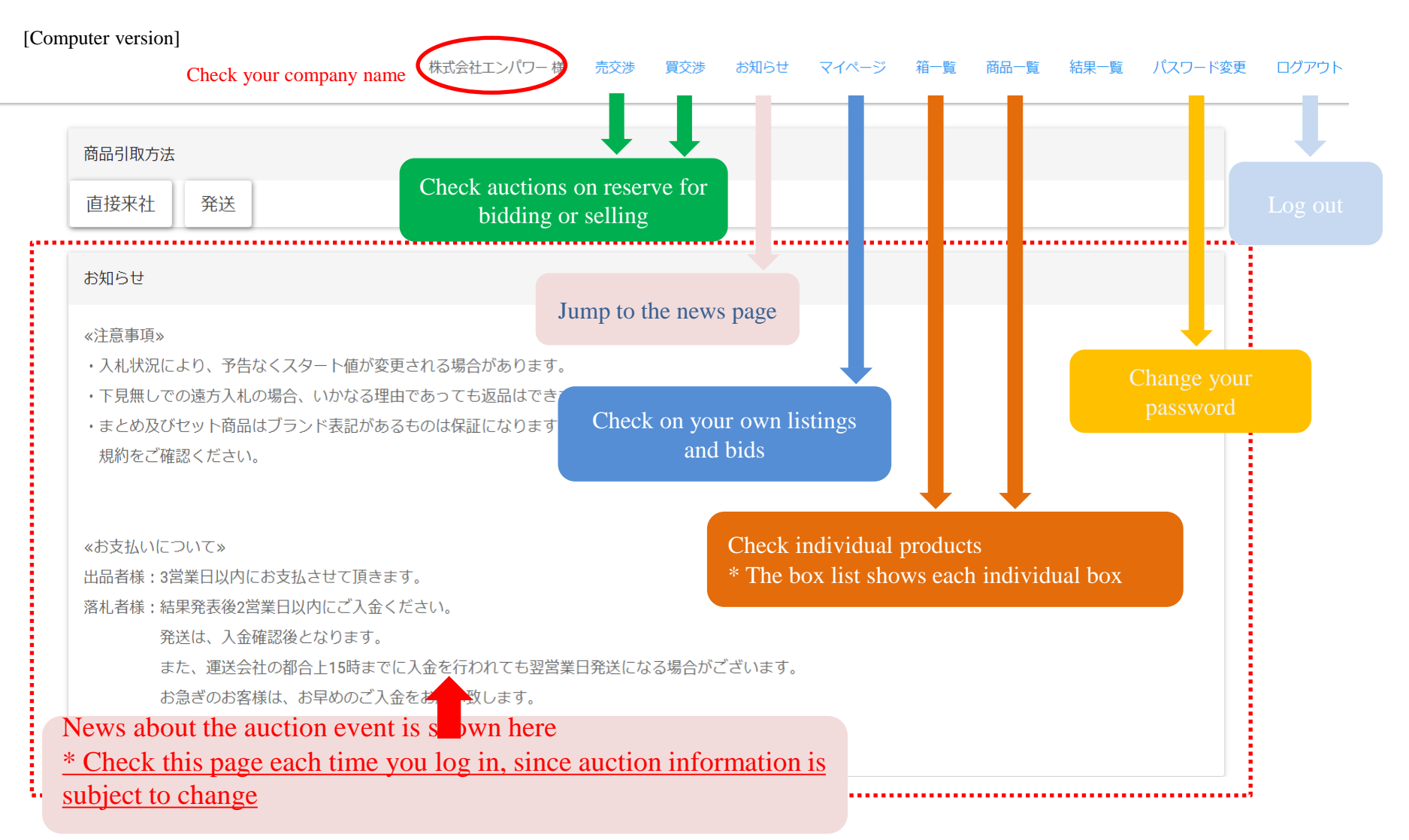

## 3. Search and bid on merchandise

Search and bid on merchandise from the box lost or merchandise lost

[Computer version] \* Box list

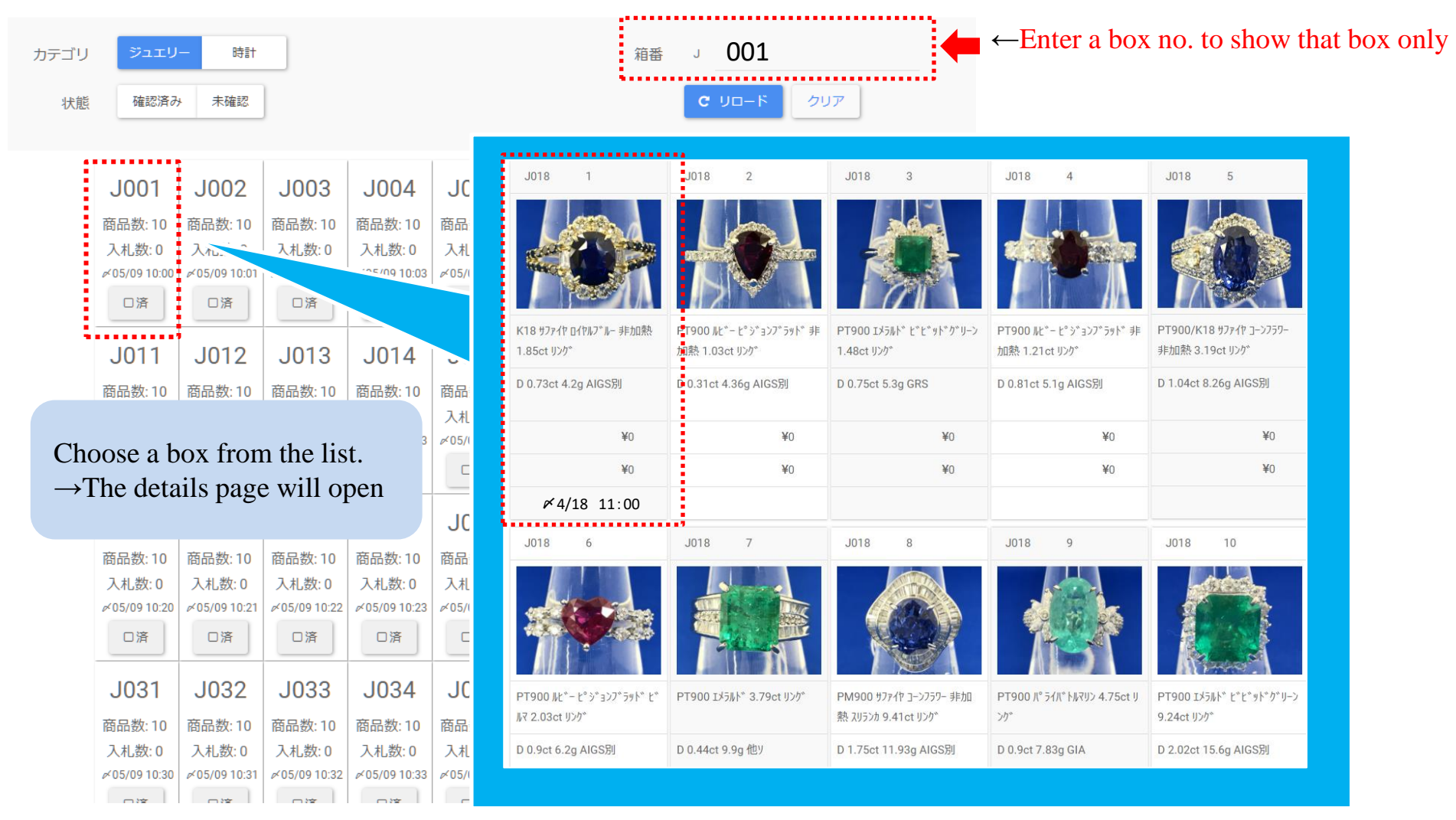

### 3. Search and bid on merchandise

Search and bid on merchandise from the box lost or merchandise lost

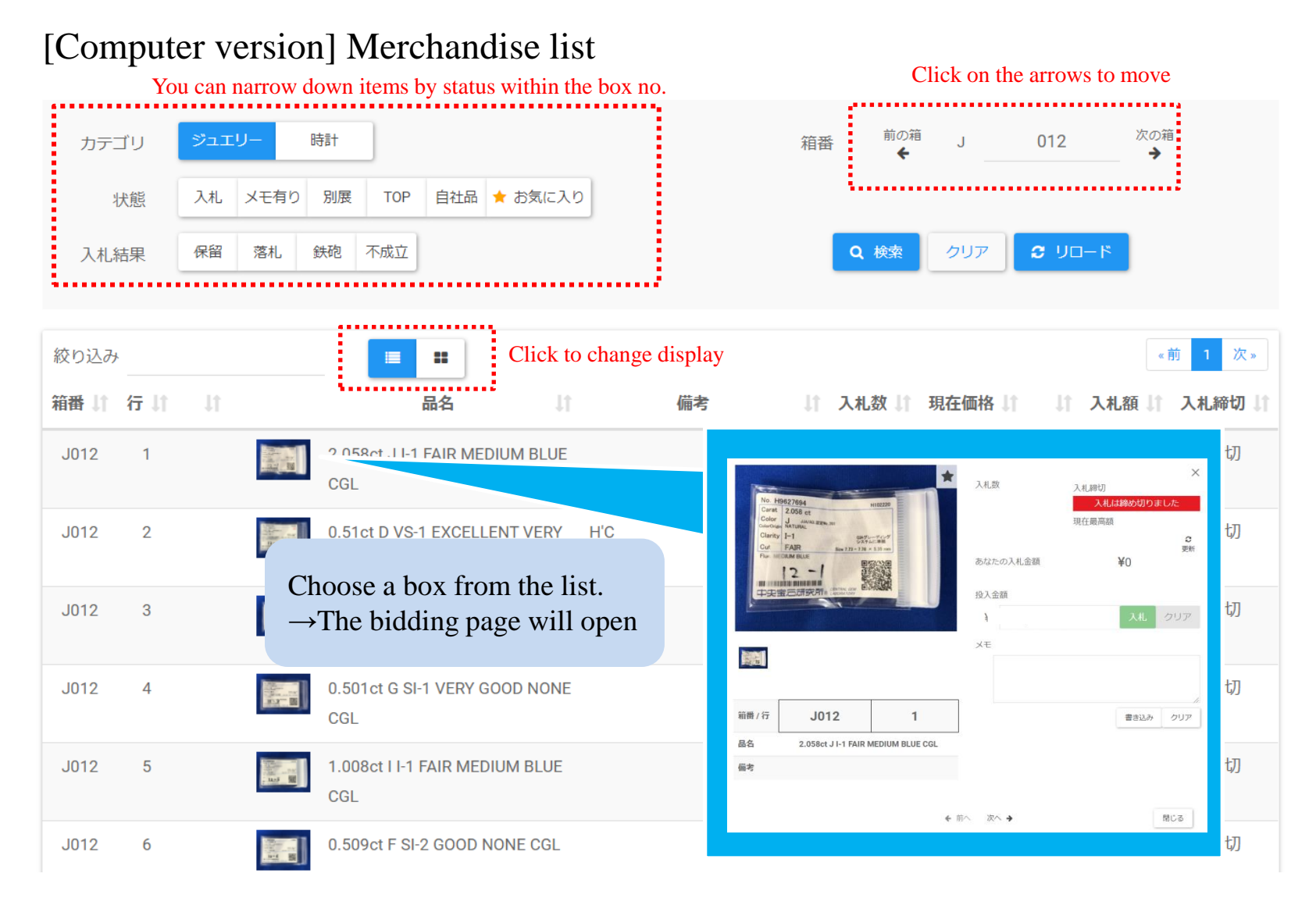

## 3. Search and bid on merchandise

Click on the merchandize you want to bid on to open the bidding page. Check to make sure the merchandise name and amount are correct before bidding.

\* Be sure to double check, since you cannot cancel a bid once entered!

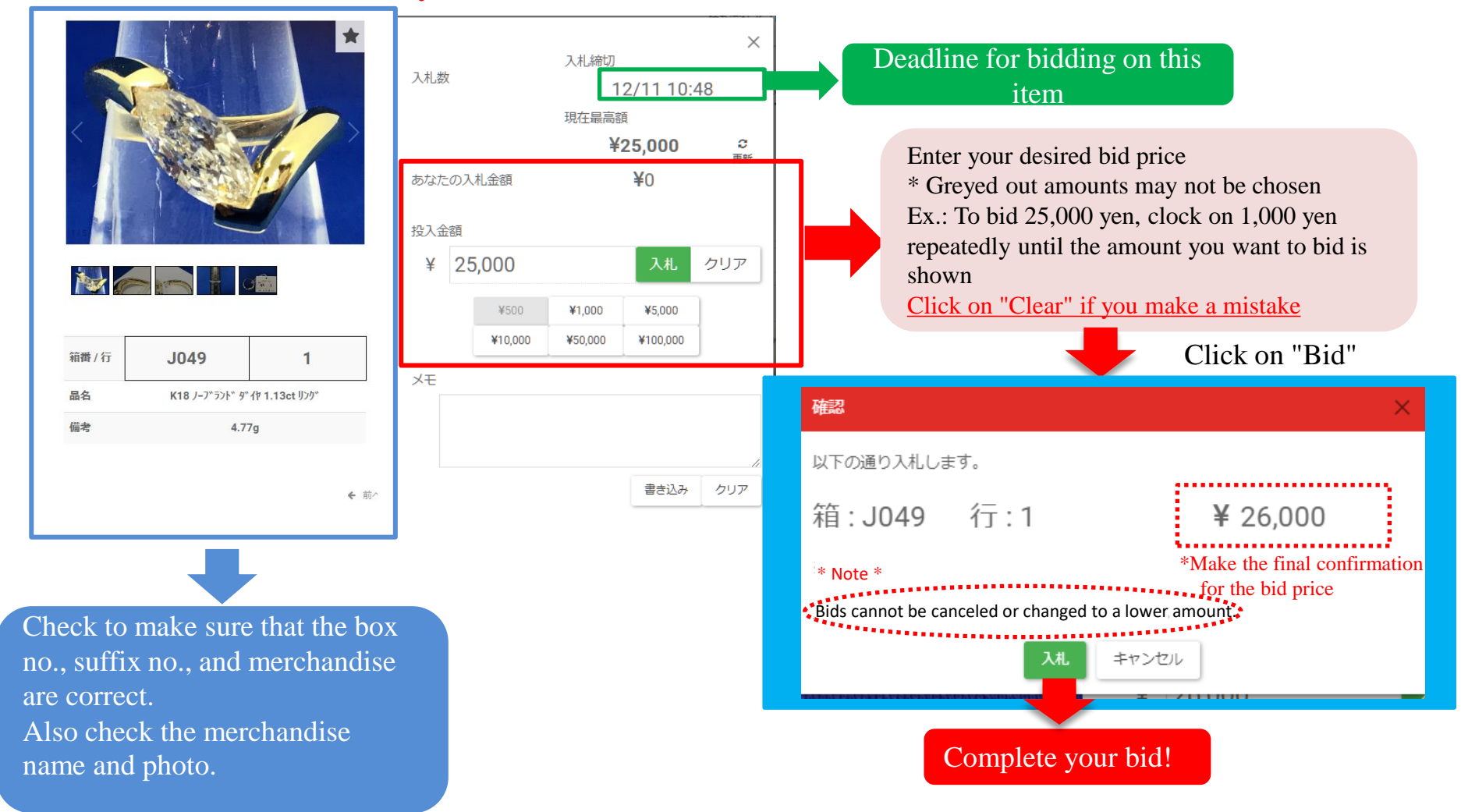

This page describes how merchandise prices are displayed after bidding. Reserve price (indicates the seller's desired successful bid amount)

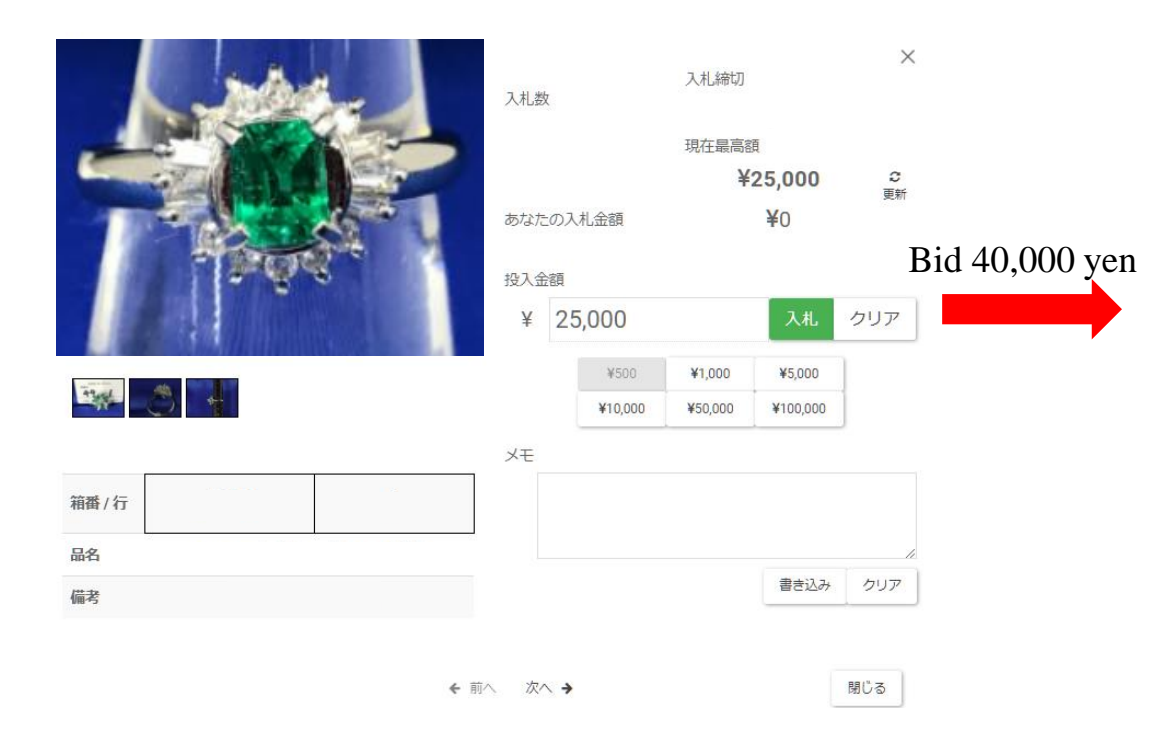

\* The illustration is for explanatory purposes only. The actual reserve price on the item shown was not 30,000 yen.

#### [No reserve price]

The current price + 1,000 yen (the minimum bid amount) is displayed as the current price (26,000 yen).

#### [Reserve price not yet met]

The current price + 1000 yen (the minimum bid amount) is displayed as the current price (26,000 yen).

Also, "Reserve price not yet met" is displayed in red to bidders only.

The amount is displayed in red when the reserve price is not yet met.

#### [Reserve price (30,000 yen) met]

Instead of bidding up the price as the current price + the minimum bid amount, the price automatically increases to the reserve price.

#### The current price is displayed as 30,000 yen.

Also, the amount is displayed in green when the reserve price has been met.

\* If another user bids on the item, the price will rise automatically to the limit of 40,000 yen.

If 31,000 yen is bid: The current price will be 32,000 yen If 35,000 yen is bid: The current price will be 36,000 yen • How merchandise you have bid on is displayed if it has reached the reserve price (when you are the high bidder)

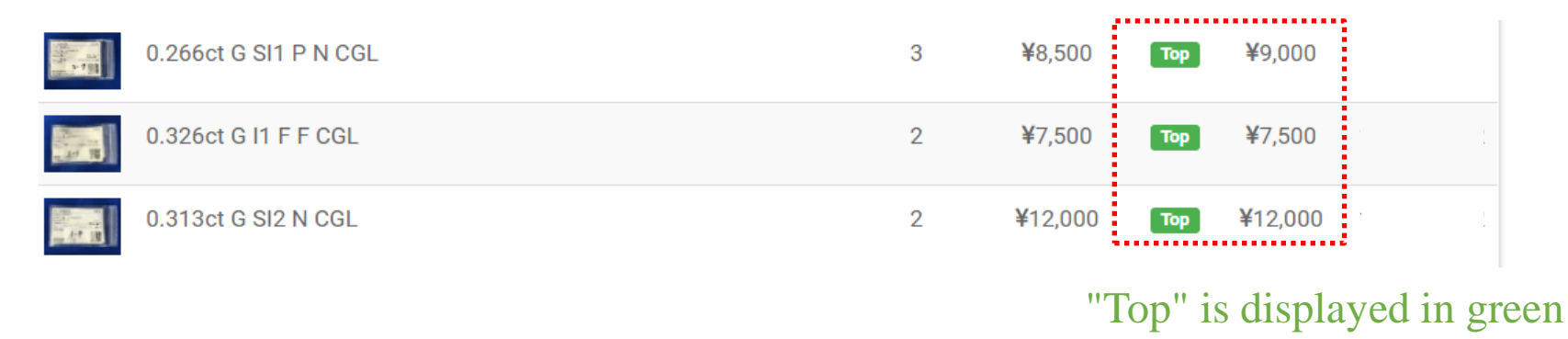

• How merchandise you have bid on is displayed if it has not reached the reserve price (when you are the high bidder)

|        | = =                                 |        |    |           |                 | 《前 1   | 4 <mark>5</mark> 6 | 12 次»      |
|--------|-------------------------------------|--------|----|-----------|-----------------|--------|--------------------|------------|
|        | 品名                                  | J1     | 備考 | ↓↑ 入札数 ↓↑ | 現在価格 🎼          | ,, lt  | 入札額 \downarrow     | 入札締切 👫     |
|        | 0.516ct E SI-1 VERY GOC<br>NONE CGL | D      |    | 3         | ¥61,000         | Тор    | ¥76,000            |            |
|        | 0.501ct G SI-1 VERY GOO<br>NONE CGL | D      |    | 2         | <b>¥</b> 61,000 |        | ¥60,000            |            |
| E MARK | 1.008ct I I-1 FAIR MEDIU            | M BLUE |    | 2         | ¥54,000         | Тор    | ¥60,000            |            |
|        |                                     |        |    |           | Τ"              | `op" i | s displa           | yed in rec |

If merchandise you have bid on or listed has not reached the reserve price (the seller's desired successful bid amount), it will be displayed on My Page under "Negotiate to Sell (for Sellers)" or "Negotiate to Buy (for Bidders)."

Sellers: Enter a negotiation price on My Page by 4:00 pm on the bidding deadline date Buyers: Check the negotiation price and finalize your decision whether or not to negotiate on My Page from 4:00 pm on the bidding deadline date to 9:00 am the following day \* May be entered and checked at any time, even before the starting time, for auctions shown as on reserve on My Page

Be sure to check before the deadline, since all reserve negotiations by both sellers and bidders will be invalid after the deadline.

(Please be sure to check the "Notices" for the closing time.)

### 4. Reserve negotiations (for sellers)

### Click on "Negotiate to Sell" on the site menu

| 株式会社エンパワー 様                                              | 売交渉 | 買交渉 | 入札結果<br>出品一覧 | すべて 保留 | 落札 不落札 |     |                                                                                                 |    |        |
|----------------------------------------------------------|-----|-----|--------------|--------|--------|-----|-------------------------------------------------------------------------------------------------|----|--------|
|                                                          |     |     | 分類           | 計 箱番 計 | 行番↓↑   | 商品名 | は 「 」 「 」 「 」 」 「 」 」 「 」 」 「 」 」 「 」 」 「 」 」 「 」 」 」 「 」 」 」 」 」 」 」 」 」 」 」 」 」 」 」 」 」 」 」 」 | 状况 | t It t |
| •No change to reserve price<br>Shown to hidders with the |     |     | 出品一覧はありません   |        |        |     |                                                                                                 |    |        |

279 確定  $\times$ 保留確定 分類:ジュエリー 箱番: 行番: 商品名: Pt900/Pt850 アクアマリン 1.3ct ネックレス ダイヤ 0.8ct 9.2g 入札数:9 入札金額: 59,000 指值:65,000 指値変更なし 入力 入札金額OK ○ 指値変更 入力 ○売らない 入力 キャンセル 登録 280 K22/K18 ネックレス 20.4g 確定

No Shown to bidders with the current reserve price.

Bid amount OK

Accept the current bid amount.

• Change reserve price Enter the amount to show bidders.

• No sale (withdraw)

There is no need to engage in reserve negotiations if you choose to withdraw the item.

### 4. Reserve negotiations (for bidders)

売交渉

### Click on "Negotiate to Buy" on the site menu

買交渉

If any items are on reserve, choose "Reserve" on the shopping list to display them.

Choose either of the following responses to the price proposed by the seller:

OK (accept)

株式会社エンパワー 様

•NG (decline)

Then, click "Save."

\* Reserve negotiations may be conducted only once per item. Negotiations will start from the current price, regardless of the maximum bid you entered. (If the current price is 38,000 yen and you entered a maximum bid of 50,000 yen, negotiations will start at 38,000 yen.)

Note that you cannot renegotiate the amount proposed by the seller.

| 入札結果        | すべて 保留 落札 不落札 | 合計:¥0 |                   |       |  |  |  |  |  |
|-------------|---------------|-------|-------------------|-------|--|--|--|--|--|
| お買上一覧       |               |       |                   |       |  |  |  |  |  |
| 分類          | は 箱番 は 行番 は   | 商品名   | ↓ ↓ 入札価格 ↓ 決定金額 ↓ | 11 11 |  |  |  |  |  |
| お買上一覧はありません |               |       |                   |       |  |  |  |  |  |
| L           |               |       |                   |       |  |  |  |  |  |

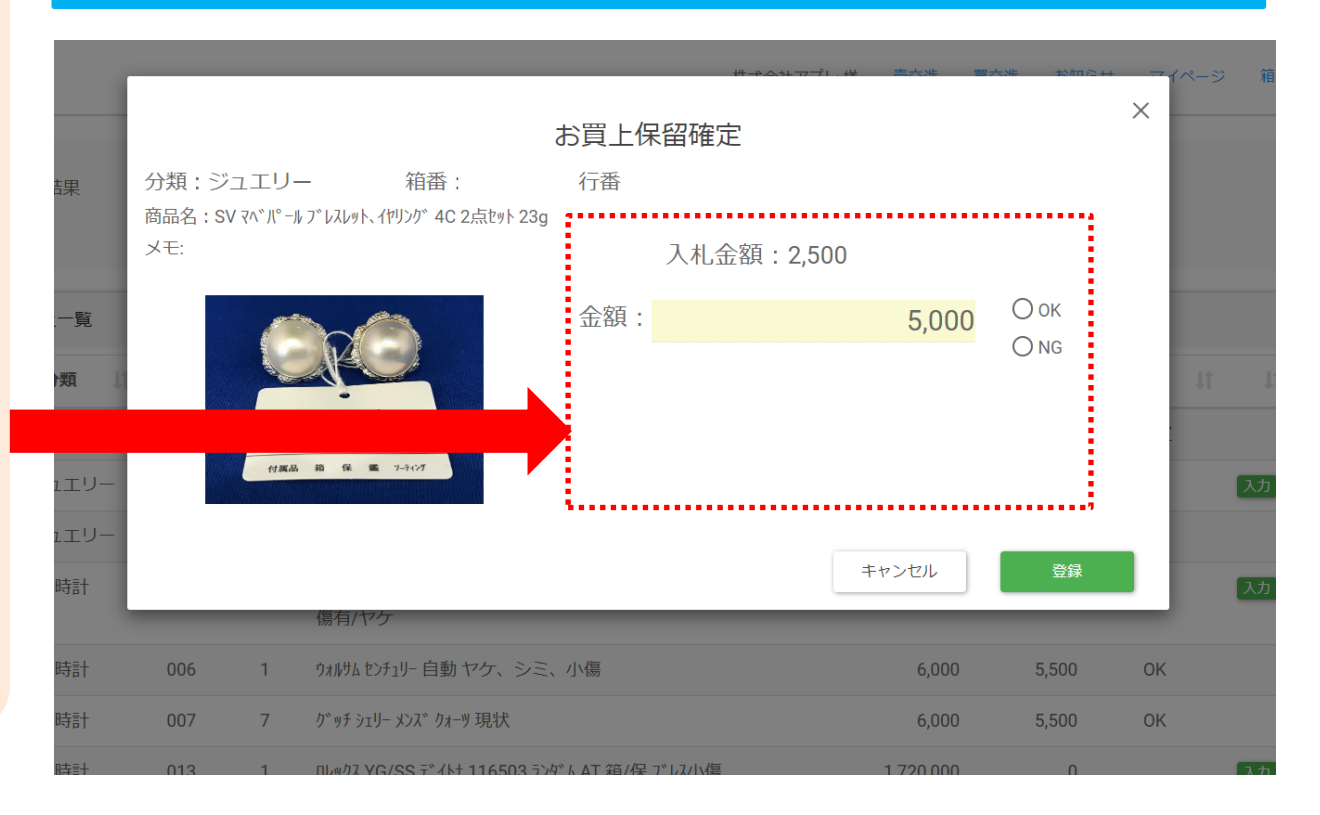

## ♦ Commissions

| Merchandise            | Selling commission                                   | Buying Commission |  |  |
|------------------------|------------------------------------------------------|-------------------|--|--|
| Loose diamonds         | 3%<br>(5%/item if unsorted)                          | 3%                |  |  |
| Jewelry                | 5%                                                   | 3%                |  |  |
| Brand-name merchandise | 3%<br>(500 yen/item if valued at 10,000 yen or less) | 5%                |  |  |
| Watches                | 3%<br>(5%/item if valued at 50,000 yen or less)      | 3%                |  |  |

\* Consumption tax applies separately to each commission

\* An auction participation fee of 3,000 yen (tax incl.) applies to both the seller and the successful bidder when a transaction has taken place for even one item.

Bidding deadlines will arrive in order on a minute-by-minute basis, starting from box no. 1, beginning at 10:00 am on the bidding deadline date.

(You can check the bidding deadline time for each box on the merchandise list.)

While bids are accepted at any time until the deadline, note that due to Internet and telecommunications conditions

There is a chance that bids submitted right before the deadline might not be reflected.